# SLS Guide for Students Encountering Technical Issues in SLS

## **Forgot Password**

Student go the SLS website (<u>https://learning.moe.edu.sg</u>) and click *Forgot Password*.

Type in the username. If the email is in the profile of the SLS account, the password will be sent there. If don't have email, provide full name and class. If the account is locked, provide full name and class.

Default password: To be sent by email to student's or parent's valid email

# **Operating Hours (School Helpdesk)**

Mondays — Fridays: 9:00 am — 5:00 pm \*Closed on Saturdays, Sundays & Public Holidays

#### Forgot Username

Default username: 1<sup>st</sup> 5 characters of their BC names and the last 4 digits of the BC number and the alphabet behind.

#### <u>Example</u>

Chan Mei Ling T0034567G

Username: CHANM4567G (not case sensitive)

## **No Subjects Assigned**

Only the subject teachers will be assigning the lessons. They have to contact their relevant teachers.

## **Cannot Login**

Did they type everything correctly?

Username is not case sensitive. Password is case sensitive.

#### Submitted But Error Message Displayed

Check the Assignments tabs. Is the assigned task in the Completed section?

## **Alternative Time**

Can students do the SLS on other time slots? Students to check the assignment deadline. Date to complete is already set. Students to check with their teachers.

## System Down (in the event when MOE announced schools closure)

The server is overloaded. Try another time slot.

## **All Other Questions**

Contact their teachers.